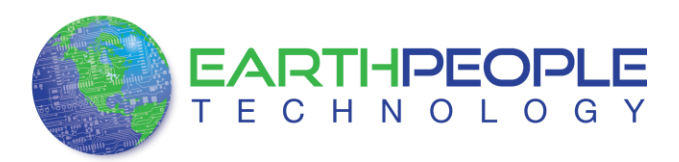

# EPT USB Driver

The EPT-570-AP uses an FTDI FT2232H USB to Serial chip. This chip provides the USB interface to the PC and the serial/FIFO interface to the CPLD. The FT2232H requires the use of the EPT USB driver. To install the driver onto your PC, use the EPT\_2.08.24 Folder. The installation of the EPT\_2.08.24 driver is easily accomplished using the "Update Driver Software" utility in Device Manager.

Download the EPT\_2.08.24 driver by going to the earthpeopletechnology.com Drivers page. Click on the "Download Now" button.

|             | EARTHPEOPLE<br>TECHNOLOGY                            | Home             | Products      | Resources       | About Us       | Forums   |      | Search        | (      |   |  |
|-------------|------------------------------------------------------|------------------|---------------|-----------------|----------------|----------|------|---------------|--------|---|--|
|             | Home » Resources » Drivers                           |                  |               |                 |                |          |      |               |        |   |  |
|             | Drivers                                              |                  |               |                 |                |          |      |               |        |   |  |
|             | Driver for All EPT Boards                            |                  |               |                 |                |          |      |               |        |   |  |
|             | Download Now                                         |                  |               |                 |                |          |      |               |        |   |  |
| Windows     | vill open the download fi                            | le banne         | er.           |                 |                |          |      |               |        |   |  |
|             | Do you want to open or save EPT_2.0.24.ZIP (1.31 MB  | ) from www.eart  | hpeopletechno | ology.com/wp-co | ontent/uploads | /2012/12 |      |               |        | × |  |
|             |                                                      |                  |               |                 |                | Open     | Save | •             | Cancel |   |  |
| Click on th | e Save As button.                                    |                  |               |                 |                |          | _    |               |        |   |  |
| 1           |                                                      |                  |               |                 |                |          | - 1  | Save          |        |   |  |
|             | Do you want to open or save EPT_2.0.24.ZIP (1.31 MB) | ) from www.earth | peopletechnol | ogy.com/wp-cont | tent/uploads/2 | 012/12   |      | Save as       |        |   |  |
|             |                                                      |                  |               |                 |                |          |      | Save and open |        |   |  |
|             |                                                      |                  |               |                 | Op             | en       | Save | -             | Cancel |   |  |

At the Browse dialog box, create the directory Earth People Technology\EPT USB-CPLD Development System\Drivers. Save the file under this directory tree.

| janize 🔻 New folder                                                                                                    |   |                           |   |                    | 800 -       |  |
|----------------------------------------------------------------------------------------------------|---|---------------------------|---|--------------------|-------------|--|
| Earth People Technology      EPT USB-CPI D Development System                                                                        | ^ | Name                      |   | Date modified      | Туре        |  |
| Arduino_IDE     Documentation                                                                                                    |   | Arduino_IDE               |   | 2/12/2013 8:21 AM  | File folder |  |
|                                                                                                    |   | J Documentation           |   | 2/12/2013 8:21 AM  | File folder |  |
| Drivers                                                                                                    | - | J Drivers                 |   | 2/12/2013 8:22 AM  | File folder |  |
| <ul> <li>Projects_ActiveHost_32Bit</li> <li>Projects_ActiveHost_64Bit</li> <li>Projects_Arduino</li> <li>Projects_Arduino</li> </ul> |   | Projects_ActiveHost_32Bit |   | 2/26/2013 10:40 PM | File folder |  |
|                                                                                                    |   | Projects_ActiveHost_64Bit |   | 2/12/2013 8:23 AM  | File folder |  |
|                                                                                                    |   | 🍰 Projects_Arduino        |   | 2/12/2013 8:23 AM  | File folder |  |
|                                                                                                    |   | Projects_HDL              |   | 2/12/2013 8:23 AM  | File folder |  |
| Projects_HDL                                                                                                    |   | 퉬 Quartus_Programmer      |   | 2/12/2013 8:23 AM  | File folder |  |
| Uuartus_Programmer                                                                                                    |   | r [                       | m |                    |             |  |
| File name: RedBoard-v06.zip                                                                                                    |   |                           |   |                    |             |  |
| Save as type: ALZip ZIP File (*.zip)                                                                                                 |   |                           |   |                    |             |  |

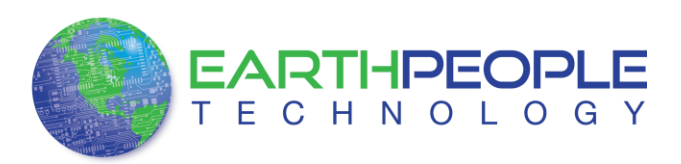

Locate the EPT\_2.08.24 folder in the Drivers folder of the EPT USB-CPLD Development System using Windows Explorer.

| 🕒 🗇 📕 « Earth People Technology 🔸 EPT USB-CPLD Development System 🔸 Drivers 🔸 🔹 4-9 🛛 Search Drivers                                                                              |                                        |                   |             |      |  |  |
|----------------------------------------------------------------------------------------------------|----------------------------------------|-------------------|-------------|------|--|--|
| Organize 👻 📜 Open 🛛 Include in library 👻                                                                                                    | Share with 🔻 🛛 Burn 🔹 New folder       |                   |             |      |  |  |
| 4 🎉 EPT USB-CPLD Development System 🔺                                                                                                    | Name                                   | Date modified     | Туре        | Size |  |  |
| Arduino_IDE                                                                                                    | 鷆 Arduino-1.0.1                        | 1/30/2013 8:29 PM | File folder |      |  |  |
| Documentation                                                                                                    | EPT_2.08.24                            | 2/12/2013 8:22 AM | File folder |      |  |  |
| Arduino-1.0.1     Br7_0.0.24     EPT_0.0.24     EPT_Blaster     Projects_ActiveHost_328it     Projects_Arduino     Projects_Arduino     Quartus_Programmer     Quartus_Programmer | EPT_Blaster                            | 2/12/2013 8:22 AM | File folder |      |  |  |
| EPT_2.08.24 State: 32 Shared<br>File folder Date modified: 2/12/2013 8:22                                                                                                    | Shared with: Everyone; Homegroup<br>AM |                   |             |      |  |  |

Plug in the EPT-570-AP device into an available USB port.

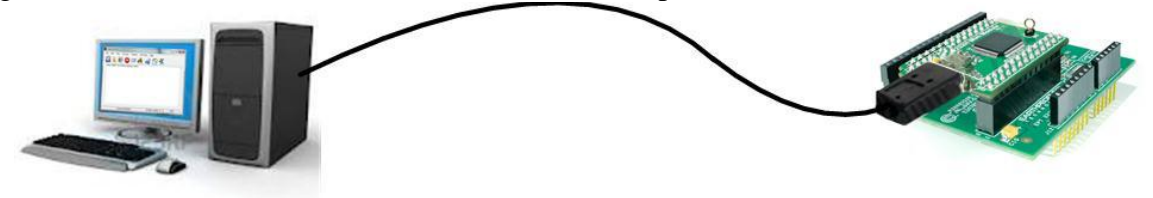

Windows will attempt to locate a driver for the USB device. When it does not find one, it will report a error, "Device driver software was not successfully installed". Ignore this error.

| Come and the second state of the second state of the second state | • 4                                                                                                    | P                                                                                                    |       |                                      |                 |
|----------------------------------------------------------------------------------------------------|----------------------------------------------------------------------------------------------------|----------------------------------------------------------------------------------------------------|-------|--------------------------------------|-----------------|
| Organite • Include in library • Share with • Burn New folder                                                                                                    |                                                                                                    |                                                                                                    |       |                                      |                 |
| BIT USE CRUD Development System     Advance, 25E     Documentation     Documentation     Advance, 151     Advance, 151       | Date modified<br>2022/0013-022 AAR<br>2022/0013-022 AAR<br>2022/0013-022 AAR<br>0/22/0023-022 AAR<br>0/22/0022-448 PM<br>2/22/0022-448 PM<br>2/22/0022-448 PM<br>2/22/0022-448 PM<br>2/22/0022-448 PM | Type<br>File Solder<br>File Solder<br>File Solder<br>Dis Solder<br>O'C++ Header<br>Security Catalog<br>Security Catalog<br>Security Catalog<br>Security Catalog | Ser   | 2843<br>1249<br>1543<br>1148<br>1148 |                 |
| F Rama State # Shared                                                                                                    | Device d                                                                                                    | river software                                                                                                    | was n | ot successfull                       | y installed * * |

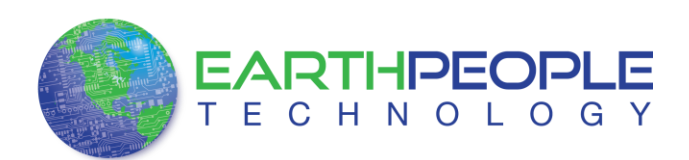

Go to Start->Control Panel

#### **EPT 2.08.24 INSTRUCTIONS**

Getting Started ۲ Connect to a Projector Calculator Sticky Notes Music Snipping Tool Computer Paint Control Panel XPS Viewer Devices and Prin Windows Fax and Scan Default Program Run TightVNC Server Help and Supp Remote Desktop Connection All Programs Search programs and files Q Shut down D

Locate Device Manager and click on it.

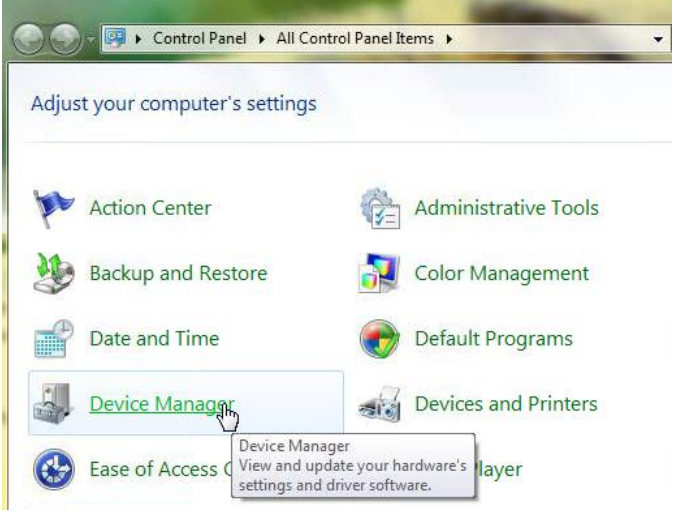

Locate the entry under "Other devices". Right click "EPT USB <->Serial&JTAG Cable" and select "Update Driver Software...".

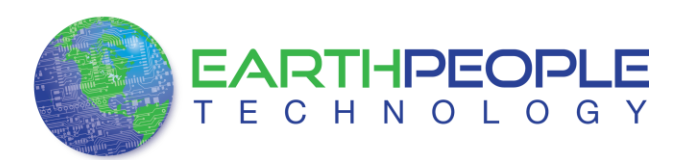

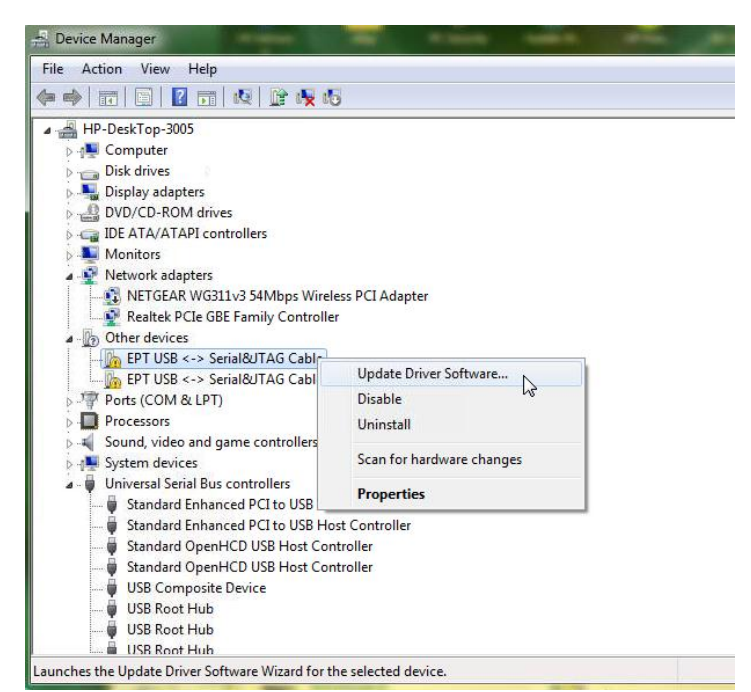

At the Update Driver Software Window, select "Browse my computer for driver software".

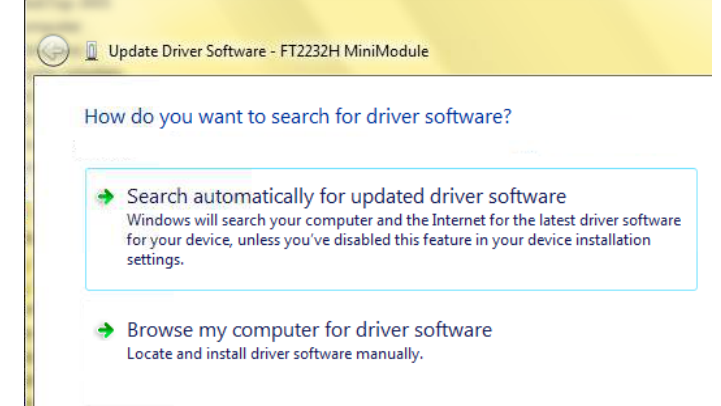

Click the Browse button and browse to the \Drivers\EPT\_2.08.24 folder of the EPT USB-CPLD Development System. Click the Ok button.

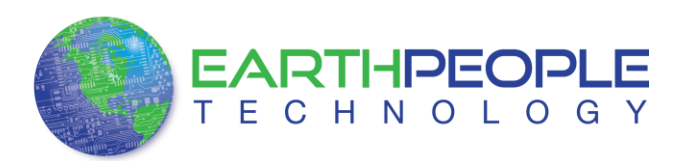

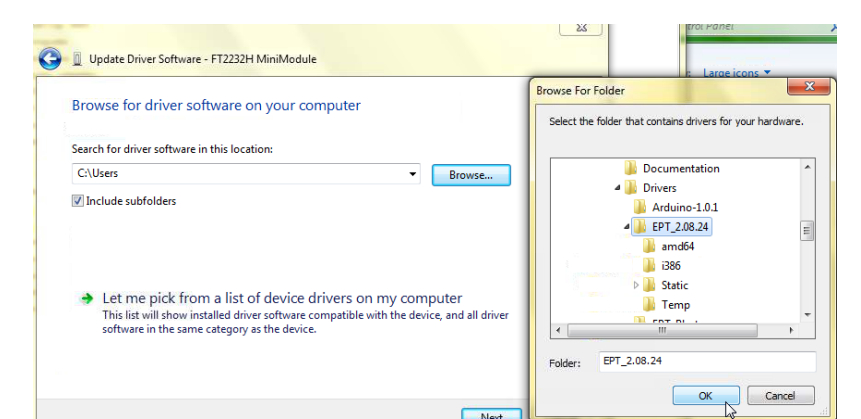

Click the Next button

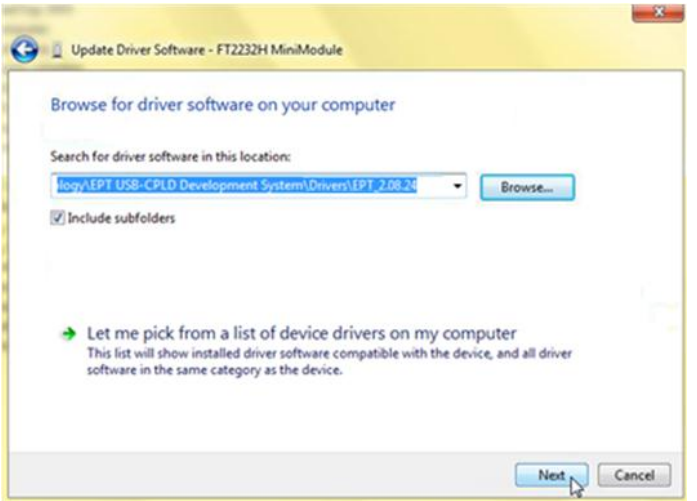

The next window is the Windows Security notice. The EPT driver is not signed by Windows. Click on the "Install this driver software anyway".

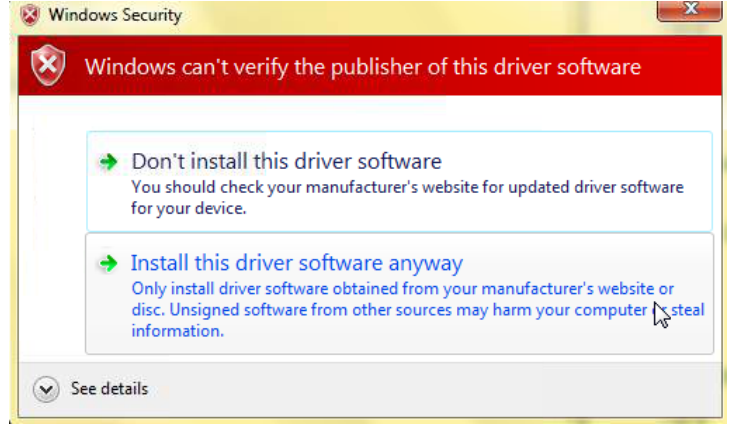

Windows will add the EPT\_2.08.24 driver to the System Registry.

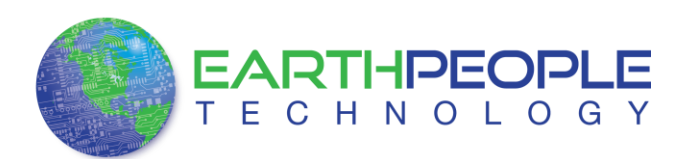

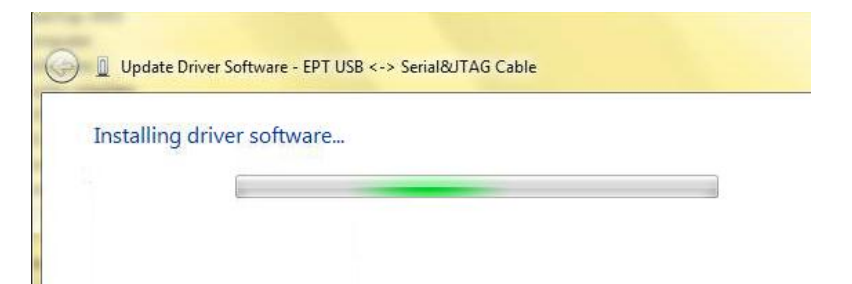

When Windows has completed the update driver the following screen will be displayed.

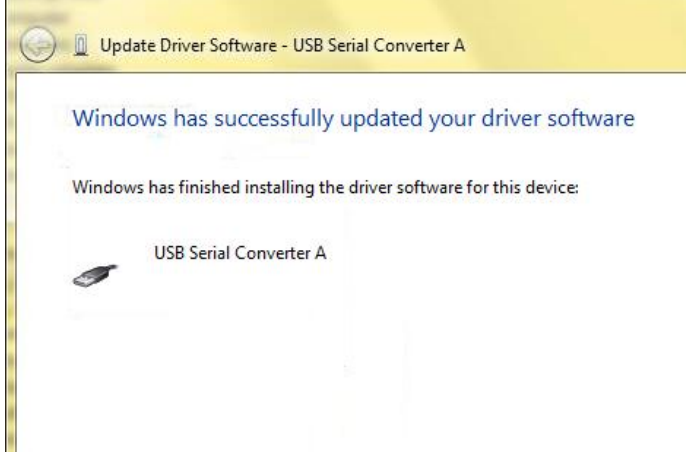

Channel A of the EPT-570-AP is ready for use.

Next, repeat the process for Channel B.

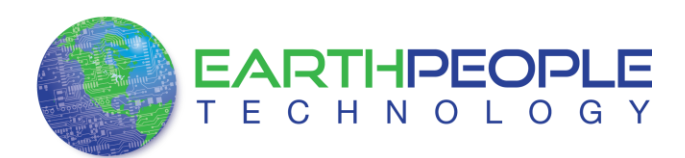

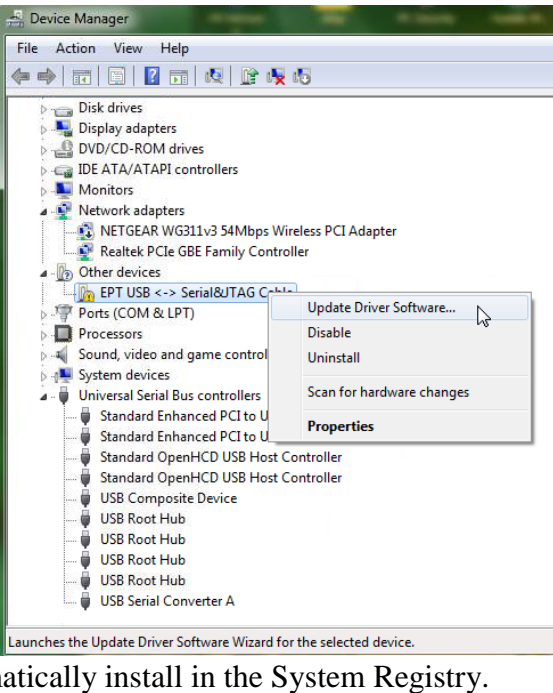

The driver files will automatically install in the System Registry.

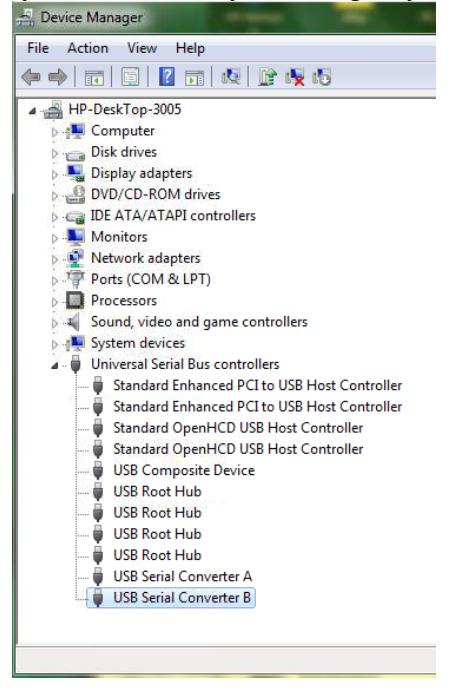

When this is complete, the drivers are installed and the EPT-570-AP can be used with for programming and USB data transfers.